# Пошаговая инструкция для весовщика (поосные весы)

Поосные весы используются для определения осевых нагрузок транспортных средств и определения превышения фактических осевых нагрузок относительно допустимых (согласно законодательству). Как правило поосные весы не используются для вычисления массы груза (HETTO, двукратный режим взвешивания БРУТТО и ТАРА). Основной режим взвешивания для поосных весов это **однократное взвешивание (только БРУТТО)**. Далее представлена инструкция для оператора поосных весов в режимах **ДИНАМИКА** и **СТАТИКА**.

| ежи | м взвешива | ния: Только БР | УТТО (Без определения НЕТ | ПО - весовой контроль) 📮 | ?                                 |        |
|-----|------------|----------------|---------------------------|--------------------------|-----------------------------------|--------|
|     | MACCA      |                | ВРЕМЯ                     | ИСТОЧНИКИ                | ΟΠΕΡΑΤΟΡ                          | ВЕСЫ   |
|     | EPYTTO:    | 15390          | кг 27.01.2025 10:42:37    | Взвешивание              | <ul> <li>Администратор</li> </ul> | Весы 1 |
|     | TAPA:      | 0              |                           | Без тары                 | •                                 |        |
|     | HETTO:     | 0              | ОБЪЕМ:                    | 0 м3 НЕТТО В УЧ.ЕДИНИ    | LLE: 0                            |        |

## Взвешивание осей транспорта в движении (ДИНАМИКА)

1. Подготовительные операции перед взвешиванием. Перед началом взвешивания убедитесь в том, что на платформе нет посторонних предметов. Показания на табло индикации веса должны быть равны нулю. Может возникнуть ситуация, когда показания на табло отличаются от нуля на -10..20 кг при ненагруженных весах (это может произойти в результате загрязнения платформы, влияния ветра, изменения температуры при длительном простое и т.п.). В этом случае нажмите кнопку «НУЛЬ» (обнуление) на Весовом индикаторе.

Проверьте, показания значений веса на весовом индикаторе и на панели, отображающей вес в программе, они должны совпадать! В ином случае продолжать взвешивание нельзя.

2. Нажмите на кнопку «ВЗВЕШИВАНИЕ».

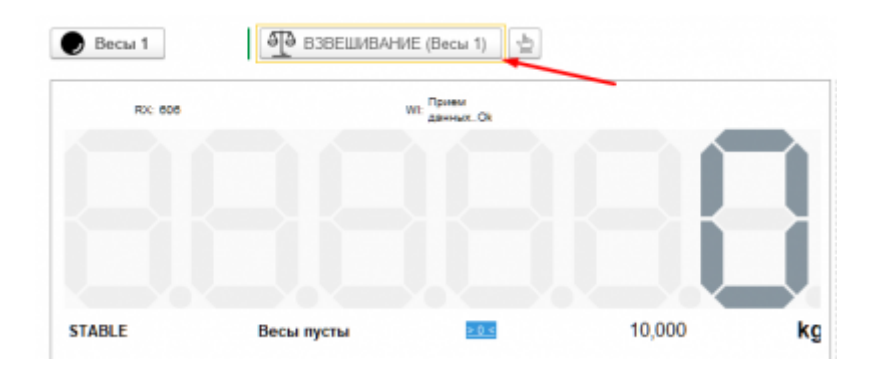

3. Перед заездом первой оси нажмите кнопку «Начать взвешивание».

| RX: 605.1           | WI: gas          |                | На     | иать на | Начало:<br>Фиксация:<br>Окончание | 28.01.2025 18:51:01<br>28.01.2025 18:51:10<br>: 29.01.2025 11:30:46<br>Oracc 000022 or 29.01.2025 11:30:50 |
|---------------------|------------------|----------------|--------|---------|-----------------------------------|----------------------------------------------------------------------------------------------------|
| STABLE              | Весы пусты       | 10,000         | kg     |         |                                   |                                                                                                    |
| ид операции:        |                  |                | * Ø    |         |                                   |                                                                                                    |
| ранспорт<br>И Тягач |                  |                |        |         |                                   |                                                                                                    |
|                     |                  | Фикс.          |        | Ø       |                                   |                                                                                                    |
| Ирицеп 🛛            |                  |                |        |         |                                   |                                                                                                    |
|                     |                  | Фикс.          |        | @       |                                   |                                                                                                    |
| Груз                |                  |                |        |         |                                   |                                                                                                    |
| Груз:               |                  |                | e      |         |                                   |                                                                                                    |
| PACHET HETTO        | ОСЕВЫЕ НАГРУЗ    | КИ             |        |         |                                   |                                                                                                    |
| Оси/Расст           | 1 20.53 2        | 5.47 3 🗈 NTC   | го     |         |                                   |                                                                                                    |
| Коп.скатор          | 2 4              |                |        |         |                                   |                                                                                                    |
| Пневмо-п            |                  |                |        |         |                                   |                                                                                                    |
| MACCA               | 1 990,00 2 880,0 | 4 990,00 9 860 | ,00 кт |         |                                   |                                                                                                    |
| HOPMA               |                  |                | 17     |         |                                   |                                                                                                    |
| ПРЕВЫШ              |                  |                | 117    |         |                                   |                                                                                                    |

 Заезд первой оси, идентификация номера. После того как TC заехало на весы, дождитесь распознавания номера или введите номер транспорта вручную. Если с данным TC ранее проводилась операция взвешивания, произойдет автозаполнение полей записи.

| RX: 605.9 WE Determ                                                       | ЗАВЕРШИТЬ ОБШАЯ МАССА                  | копич осей       |
|---------------------------------------------------------------------------|----------------------------------------|------------------|
| STABLE Готовность взвешивания оси 1 201 10,000 kg                         | овщал шасса.                           | 1                |
| Вид операции: Поступление (ввоз) 🔹 🕫                                      |                                        |                  |
| Основные                                                                  |                                        |                  |
| Организация: 🔹 🖉 Отправитель:                                             | <ul> <li>В Склад разгрузки:</li> </ul> | <del>ت</del> ا × |
| Подразделение:                                                            | · P                                    |                  |
| Транспорт<br>у Тягач<br>Фикс                                              |                                        |                  |
| Р070ВК 92 Парка:                                                          | 42                                     |                  |
| <ul> <li>Прицеп</li> </ul>                                                |                                        |                  |
| Фикс. Марка:                                                              | Ø                                      |                  |
| √ Груз                                                                    |                                        |                  |
|                                                                           |                                        |                  |
| Осж/Расст 1 4,62 2 2 н ИТОГО<br>Кол.скатов 2 • 4 •<br>Пнеемо-л •<br>МАССА |                                        |                  |

Если настроена система распознавания номерных знаков, обратите внимание на следующее:

- Происходит автоматическое занесение номера ТС в форму мастера взвешивания.
- Если номер ТС не совпадает с фактическим (распознался некорректно), необходимо поставить галочку «Фиксировать» и откорректировать номер ТС вручную.
- Если установлена галочка «Фиксировать», то система распознавания уже не изменяет введенный номер TC.

| T | ранспорт<br>и Тягач |         | <b>.</b> |
|---|---------------------|---------|----------|
|   | 0120ЕУ              | <br>152 | Фикс.    |

5. Если ранее по этому номеру уже были завершенные взвешивания, то система предложит автоматически заполнить реквизиты из прошлого взвешивания. Окно будет активно в течении **15 секунд**, после чего закроется не выполняя автозаполнение.

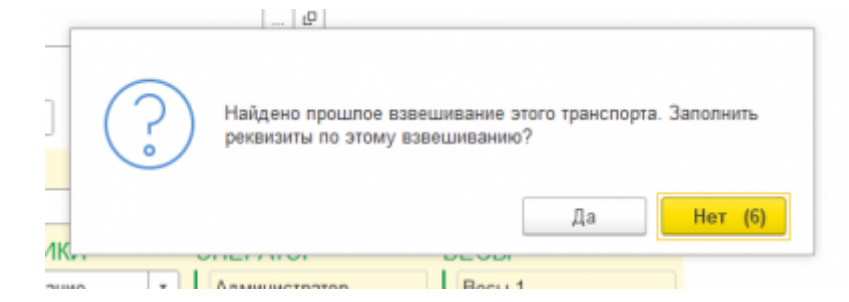

- 6. Заполните все оставшиеся необходимые аналитические данные и реквизиты. Обязательным полем является «**Вид операции**» и «**Организация**».
- 7. Взвешивание первой оси. Дождитесь, когда состояние весов станет «Готовность взвешивания оси 1». После съезда ТС ее масса отобразится в окне «Осевые нагрузки».

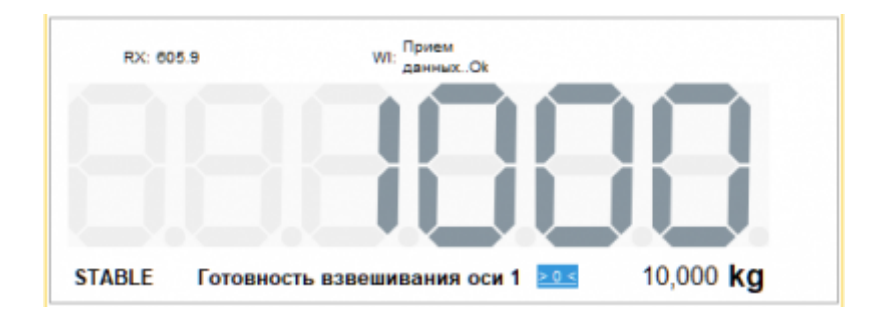

8. Взвешивание второй и последующих осей. После того, как первая ось съехала с весов, заезжает следующая. Дождитесь стабилизации веса. Количество осей будет рассчитано автоматически. Повторите данную операцию для каждой оси.

| 🔅 Весы: Весы 1                                                                                                    | 1 (Первый отвес)                                             |                                                                           |                                |
|----------------------------------------------------------------------------------------------------|--------------------------------------------------------------|---------------------------------------------------------------------------|--------------------------------|
| RC: 605.9<br>STABLE Готовно                                                                                                    | ин прими<br>данных. Ок<br>Сть взвешивания оси 2 10 10,000 kg | завершить<br>взеезвезание<br>Лоосное взвешивание:<br>ОБЩАЯ МАССА:<br>1000 | КОЛИЧ.ОСЕЙ:<br>2<br>Добавить • |
| Вид операции: Поступл                                                                                                    | ение (ввоз) * d                                              |                                                                           |                                |
| Основные                                                                                                    |                                                              |                                                                           |                                |
| Организация:                                                                                                    | • Ф Отправитель:                                             | • 🖉 Склад разгрузки:                                                      | P. *                           |
| Подразделение:                                                                                                    |                                                              | * 4P                                                                      |                                |
| Транспорт<br>~ Тягач<br>Ротовк<br>~ Прицеп                                                                                                    | 92 Фикс.<br>Фикс.<br>Марка:                                  | Ø                                                                         |                                |
| ∨ Груз                                                                                                    |                                                              |                                                                           |                                |
| Рруз:         Оск/Расст         Оск/Расст         О |                                                              |                                                                           |                                |

- 9. Проверьте правильность введенных данных. Нажмите кнопку **«Завершить** взвешивание».
- 10. Дождитесь окончания взвешивания. Во время взвешивания будет отображено соответствующее окно

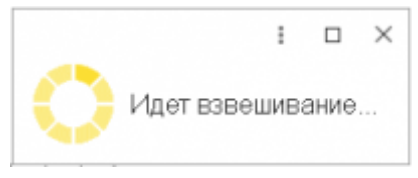

11. После завершения взвешивания справа от кнопки «Завершить взвешивание» будут отображены результаты взвешивания, а также ссылка на отвес.

| RX: 605.7           | WR: Даннык. Ok           |                | Начать<br>взвешивание | Начало:<br>Фиксация:<br>Окончание | 21.01.2025 10:49:54<br>21.01.2025 10:50:49<br>:: 21.01.2025 10:50:51 |
|---------------------|--------------------------|----------------|-----------------------|-----------------------------------|----------------------------------------------------------------------|
| STABLE              | Весы пусты               | 10,000 kg      |                       | Отвес:                            | Orgec 00T1-0000003 or 21.01.2025 10:50:51                            |
| кд операции:        |                          | - 8            |                       |                                   |                                                                      |
| ранспорт<br>/ Тягач |                          |                |                       |                                   |                                                                      |
|                     | Фикс.                    | арка:          | - 1                   | P                                 |                                                                      |
| Прицеп              |                          |                |                       |                                   |                                                                      |
|                     | Guinc.                   | арка:          | - 1                   | p                                 |                                                                      |
| Груз                |                          |                |                       |                                   |                                                                      |
| PACHET HETTO        | ОСЕВЫЕ НАГРУЗКИ          |                |                       |                                   |                                                                      |
| Оси/Расст           | 1 1.05 2 2.06 3          | итого          |                       |                                   |                                                                      |
| Кол.скатов          | 2 * 4 * 4                | •              |                       |                                   |                                                                      |
| MACCA               | 1 000,00 2 360,00 4 980, | 00 8 340,00 sr |                       |                                   |                                                                      |
| HUPMA               |                          |                |                       |                                   |                                                                      |

В журнал добавляется строка с новым взвешиванием (выделенная зеленым цветом). Если запись не появилась, нажмите кнопку «**Обновить**» на панели журнала.

# Взвешивание осей транспорта в СТАТИКЕ

1. Подготовительные операции перед взвешиванием. Перед началом взвешивания убедитесь в том, что на платформе нет посторонних предметов. Показания на табло индикации веса должны быть равны нулю. Может возникнуть ситуация, когда показания на табло отличаются от нуля на -10..20 кг при ненагруженных весах (это может произойти в результате загрязнения платформы, влияния ветра, изменения температуры при длительном простое и т.п.). В этом случае нажмите кнопку «НУЛЬ» (обнуление) на Весовом индикаторе.

Проверьте, показания значений веса на весовом индикаторе и на панели, отображающей вес в программе, они должны совпадать! В ином случае продолжать взвешивание нельзя.

2. Нажмите на кнопку «ВЗВЕШИВАНИЕ»

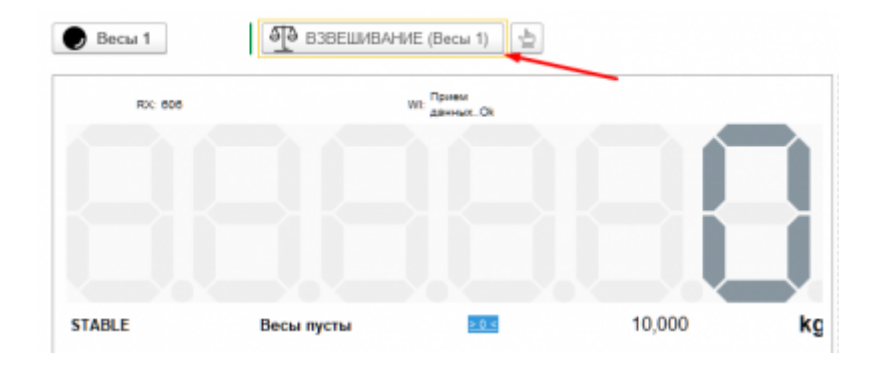

 Заезд первой оси, идентификация номера. После того как TC заехало на весы, дождитесь распознавания номера или введите номер транспорта вручную. Если с данным TC ранее проводилась операция взвешивания, произойдет автозаполнение полей записи.

| м весы. весы і (перь                                        | ыи отвес)      |                  | 0                |            |                               |
|-------------------------------------------------------------|----------------|------------------|------------------|------------|-------------------------------|
| RX: 605.9 V                                                 | RE TRUES OF    |                  | ОБЩАЯ М          | ACCA:<br>0 | КОЛИЧ.ОСЕЙ<br>1<br>Добаемть О |
| STABLE Готовность взвеш<br>Вид операции: Поступление (ввоз) | ивания оси 1 🔤 | 10,000 <b>kg</b> |                  |            |                               |
| Основные                                                    |                |                  |                  |            |                               |
| Организация:                                                | ▼ ₽ Omp        | авитель:         | * 🖉 Склад разгру | эки:       | * (2                          |
| Гранспорт<br>🗸 Тягач                                        | Our            |                  |                  |            |                               |
| Р070ВК 92                                                   | Марка:         |                  | @                |            |                               |
| Прицеп                                                      | Фикс.          |                  | Ø                |            |                               |
| ✓ Груз<br>Груз:                                             |                | Ø                |                  |            |                               |
| PACHET HETTO OCEBЫE HAI                                     | прузки         |                  |                  |            |                               |
| Оси/Расст 1 4,62                                            | 2 🏊 итого      |                  |                  |            |                               |
| Кол.скатов 2 • .<br>Пиевмо-п                                | 4 •            |                  |                  |            |                               |
| НОРМА                                                       |                |                  |                  |            |                               |

# Если настроена система распознавания номерных знаков, обратите внимание на следующее: Происходит автоматическое занесение номера ТС в форму мастера взвешивания. Если номер TC не совпадает с фактическим (распознался некорректно), необходимо поставить галочку «Фиксировать» и откорректировать номер TC вручную. Если установлена галочка «Фиксировать», то система распознавания уже не изменяет введенный номер TC.

4. Если ранее по этому номеру уже были завершенные взвешивания, то система предложит автоматически заполнить реквизиты из прошлого взвешивания. Окно будет активно в течении **15 секунд**, после чего закроется не выполняя автозаполнение.

152

0120EY

| 0 | Найдено про | ошлое взве  | чшивание эт | того транспор | та. Заполнить |  |
|---|-------------|-------------|-------------|---------------|---------------|--|
|   | реквизиты п | о этому взі | вешиванию   | ?             |               |  |
|   |             |             |             |               |               |  |

- 5. Заполните все оставшиеся необходимые аналитические данные и реквизиты. Обязательным полем является «**Вид операции**» и «**Организация**».
- Взвешивание первой оси. Дождитесь, когда состояние весов станет «Готовность взвешивания оси 1» и нажмите кнопку «Добавить». После этого вес первой оси будет зафиксирован.

| весы: Весы 1         | (Первый отвес)                |           |                           |                                           |                 |
|----------------------|-------------------------------|-----------|---------------------------|-------------------------------------------|-----------------|
| RX: 605.7            | VII: Parket<br>Administration |           | ЗАВЕРШИТЬ<br>в эвешивание | Поосное взвешивание:<br>ОБЩАЯ МАССА:<br>0 | колич.осей<br>1 |
| STABLE Готовнос      | ть взвешивания оси 1          | 10,000 kg |                           |                                           | Добавить 🤇      |
| д операции: Нет опер | атіли                         | * 8       |                           |                                           | /               |
| анспорт<br>Тягач     |                               |           |                           |                                           |                 |
| Р070ВК               | 92 Фикс.<br>У Марка:          |           |                           | ø                                         |                 |
| Прицеп               | Фикс.                         |           |                           |                                           |                 |
|                      | Марка:                        |           |                           | P                                         |                 |
| ACHET HETTO OCE      | ВЫЕ НАГРУЗКИ                  |           |                           |                                           |                 |
| Ocw/Pacer 1          | 1,36 2 🔒 ИТОГО                |           |                           |                                           |                 |
| Кол.скатов 2         | • 4 •                         |           |                           |                                           |                 |
| Пиевмо-п             |                               |           |                           |                                           |                 |
| IOPMA                | KIT                           |           |                           |                                           |                 |
|                      |                               |           |                           |                                           |                 |

- 7. Взвешивание второй и последующих осей. После того, как первая ось съехала с весов, заезжает следующая. Дождитесь стабилизации веса и нажмите «Добавить». Повторите данную операцию для каждой оси.
- Проверьте поля на соответствие (обязательными полями являются «Вид операции», «Организация» и «Груз»), если требуется, откорректируйте и нажмите кнопку «Завершить взвешивание».

| RX: 606.8           | WE DEHMAN.OR         |                              | ЗАВЕРШИТЬ<br>взеециязание | общая масса:<br>7980 | колич.осей<br>З |
|---------------------|----------------------|------------------------------|---------------------------|----------------------|-----------------|
| STABLE Ожида        | ние заезда оси., 4 🔤 | 10,000 <b>kg</b>             |                           |                      | Добаемть 🖨      |
| д операции: Нет опе | рации                |                              | e e                       |                      |                 |
| анспорт<br>Лягач    | Darr                 |                              |                           | Транспорт            |                 |
| P070BK              | 92 🗹 N               | арка:                        | @                         |                      |                 |
| Прицеп              | Фикс.                |                              |                           |                      |                 |
|                     |                      | Іарка:                       | Ø                         |                      |                 |
| PACHET HETTO OC     | ЕВЫЕ НАГРУЗКИ        |                              |                           |                      |                 |
| Оси/Расст 1         | 0,00 2 0,00 3        | мтого                        |                           |                      |                 |
| Кол.скатов 2        | • 4 • 4              | •                            |                           |                      |                 |
| MACCA 100           | 0.00 1 990.00 4 990  | ]<br>),00 <b>7 980,00</b> кг |                           |                      |                 |
| HOPMA               |                      | KĽ                           |                           |                      |                 |

В журнал добавляется строка с новым взвешиванием (выделенная зеленым цветом). Если запись не появилась, нажмите кнопку «**Обновить**» на панели журнала.

### Отмена проведения документа

В режиме **«Только БРУТТО»** отмена проведения документа используется для исправления Номера TC.

 Чтобы отменить проведение, нажмите правой кнопкой мыши на отвес, проведение которого вы хотите отменить, и в открывшемся меню выберите соответствующий пункт. Также отменить проведение можно в окне отвеса кнопкой «Отменить проведение»

| HOMEP    | DALA .              | EVE, OTERALIJIH                             | TPWHO           | 10PT   | INCODENSE TAPA | OPTAHUSALJAR | MACCA | THT MACON |       | 6330JJH54 |
|----------|---------------------|---------------------------------------------|-----------------|--------|----------------|--------------|-------|-----------|-------|-----------|
|          |                     |                                             | HOMEP           | РЕПИОН |                | noopvatere   |       |           | TAPA. | BPYTT     |
| 🤤 088029 | 11.82.2025 11.33.08 | Her prepayer                                |                 |        | Бео тары       |              | 4990  | EPVTTO    |       | 2200      |
| 🤿 080025 | 87.02.2025 14:47:30 | Her prepayer                                | PERMIX          | 12     | Бео тары       |              | 13020 | 6P9TT0    |       | 13320     |
| 😅 080027 | 85.82.2025 1        | <b>Изанныть</b><br>Провисти                 |                 |        | 12             |              | 418   | влутто    |       | 418       |
| - 000026 | N. CLART            | Опменить проведение<br>Пометить на удатение | e i Cento noner | -      |                |              | 638   | БРУТТО    |       | 630       |
| 🤤 000005 | 85.02.2025 1.       | Halme (1,434 - 17,112.2                     | 025             | 0944   | a.r            |              | 410   | 6PVTT0    |       | 410       |

- 2. Откройте отвес, исправьте номер и убедитесь в правильности заполненных реквизитов.
- Проведите документ, нажав на соответствующую кнопку в окне отвеса, или нажав в журнале на отвес правой кнопкой мыши и выбрав меню кнопку «Провести».

| Провести                                    | и закрыть                                 | 3anvcan-                               | Провести        | Опиенить проведение | 🖨 Resan                       | 🖹 Даннания документа |
|---------------------------------------------|-------------------------------------------|----------------------------------------|-----------------|---------------------|-------------------------------|----------------------|
| Основные                                    | Реквизиты                                 | Фота/Графек                            | Осевые нагрузки |                     |                               |                      |
| Время ва<br>начало:<br>фиксация<br>окончани | 07.02.2025<br>07.02.2025<br>E: 07.02.2025 | i 14:45:58<br>i 14:45:58<br>i 14:47:39 | Macca<br>13320  | КГ                  | Событие<br>катофиксация посли | сыязда               |

### Пример акта взвешивания с осями

1. Чтобы распечатать **Акт взвешивания с осями** откройте отвес и нажмите кнопку «**Печать**».

| ← → ☆ Отвес 000028 о                                                                                                | rt 07.02.2025 14:47:39                                                                              |
|----------------------------------------------------------------------------------------------------|----------------------------------------------------------------------------------------------------|
| Основное Саланные документы                                                                                         |                                                                                                    |
| Провести и закрыть Записать                                                                                         | Прозести 🔯 Отненить проводение Создать на основания + Привязать к + 🔒 Печать + 🖻 Движения документа |
| Основные Рекаканты Фого/График                                                                                      | Осевье нагрузки                                                                                     |
| Время взеецивания<br>НАЧАЛО: 07.02.2025 14:45:58<br>ФИКСАЦИЯ: 07.02.2025 14:45:58<br>ОКОРЧАНИЕ: 07.02.2025 14:47:39 | Масса Событие<br>Автофиясандая посля съязда<br>13320 КГ                                             |
| ~ Тягач                                                                                                    |                                                                                                    |
| P0706K - 92                                                                                                    | Mapra: Scania R560 + d                                                                              |

2. В открывшемся списке выберите нужную печатную форму.

### Пример Акта взвешивания с осями:

### АКТ ВЗВЕШИВАНИЯ ТРАНСПОРТНОГО СРЕДСТВА

Место проведения взвешивания:

- 1. Дата(время) взвешивания: 07.02.2025 14:45:58
- 2. Весы: Весы 1
- 3. Свидетельство о поверке:
- 4. Действительно до:

5. Акт по результатам взвешивания ТС выдан:

Наша организация

6. Тягач - марка TC: Scania R560

- 7. Тягач гос.номер: Р070ВК92
- 8. Прицеп марка: СтавПрицеп
- 9. Прицеп гос.номер:
- 10. Режим взвешивания: динамический
- 11. Попная масса, кг: 13 320 (Тринадцать тысяч триста двадцать килограмм)
- Допустимая масса, кг: 35 000 (Тридцать пять тысяч килограмм)
- 12. Результаты взвешивания осей:

|                   | Расстояния между осями, м: |      |      |      |      |      |      |      |      |     |    |    |     |      |      |      |      |      |    |   |    |    |
|-------------------|----------------------------|------|------|------|------|------|------|------|------|-----|----|----|-----|------|------|------|------|------|----|---|----|----|
|                   | 1                          | 1,08 | 2    | 1,16 | 3    | 0,89 | 4    | 10,8 | 5 5  | 2,0 | 6  | 1  | ,39 | 7    | 1,97 | 8    | 0,86 | 9    | 10 | þ | 11 | 12 |
| Скатов на оси     | 2                          |      | 4    |      | 4    |      | 4    |      | 4    |     | 4  |    |     | 4    |      | 4    |      | 4    |    |   |    |    |
| Подвеска          | Mex.                       |      | Mex  |      | Mex  |      | Mex  |      | M(e) | L I | Me | X. |     | мех. |      | Mex  |      | Mex. |    |   |    |    |
| Фактические       | 260                        |      | 760  |      | 3420 | )    | 218  | )    | 26   | )   | 58 | 0  |     | 1180 |      | 203  | )    | 2650 |    |   |    |    |
| Применяемые (-1%) | 257                        |      | 752  |      | 3386 | 5    | 215  | 3    | 25   | 7   | 57 | 4  |     | 1168 |      | 2010 | )    | 2623 |    |   |    |    |
| Нормативные       | 6000                       | )    | 5000 |      | 5000 | )    | 5000 | )    | 750  | 0   | 70 | 00 |     | 7000 |      | 550  | )    | 5500 |    |   |    |    |
| Превышение        |                            |      |      |      |      |      |      |      |      |     |    |    |     |      |      |      |      |      |    |   |    |    |

0......

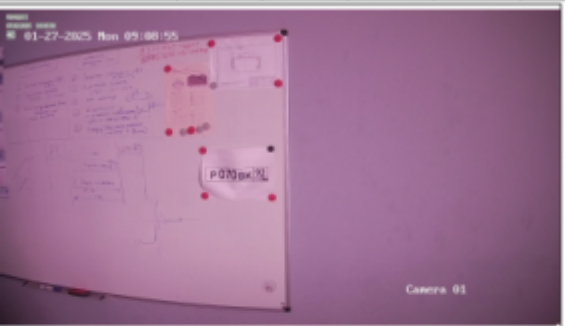

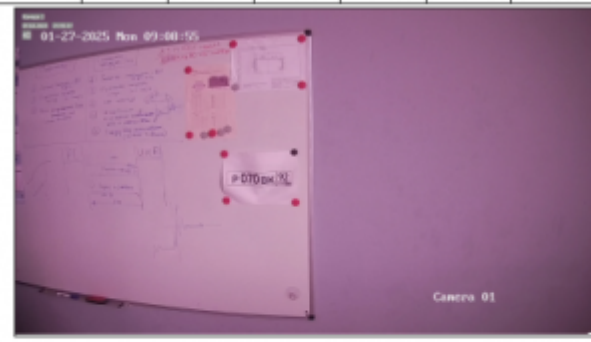

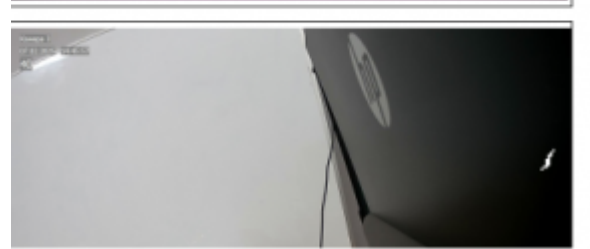

From: http://docuwiki.vesysoft.ru/ - База знаний

Permanent link: http://docuwiki.vesysoft.ru/doku.php?id=1svt20:instruction\_axis

Last update: 2025/03/12 11:28

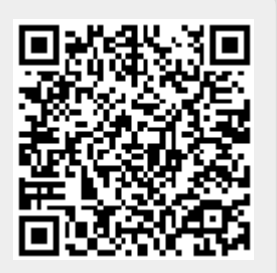